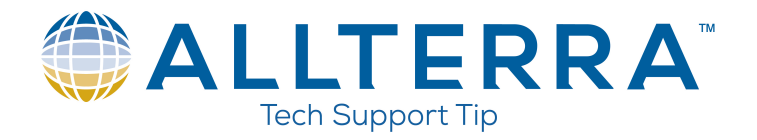

# TSC5/TDC600 Enable Default File Transfer

When connecting a TSC5 or TDC600 to your computer, you must first swipe up from the bottom of the screen and choose File Transfer under "Use USB For". This enables the transferring of files via File Explorer. To make File Transfer the default connection method, see the instructions below:

TSC5/TDC600 Enable Default File Transfer

- 1. Unlock Device by Swiping Screen
- 2. Swipe up from the bottom of screen to reveal all apps
- 3. Touch on the OS Settings Icon

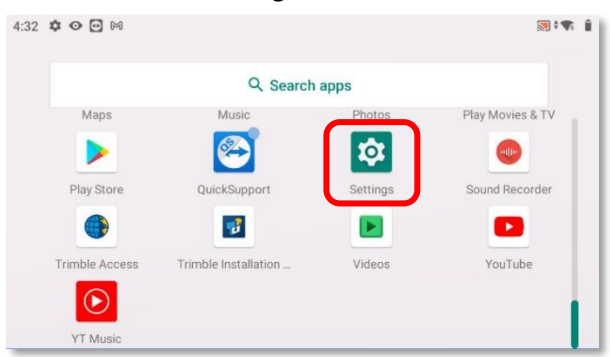

4. Scroll down and tap on About Device

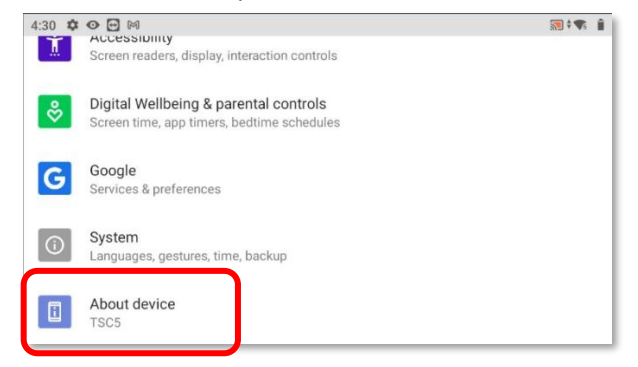

5. Scroll down and tap on Build Number 7 times in a row to enable Developer Options. You should receive a confirmation message:

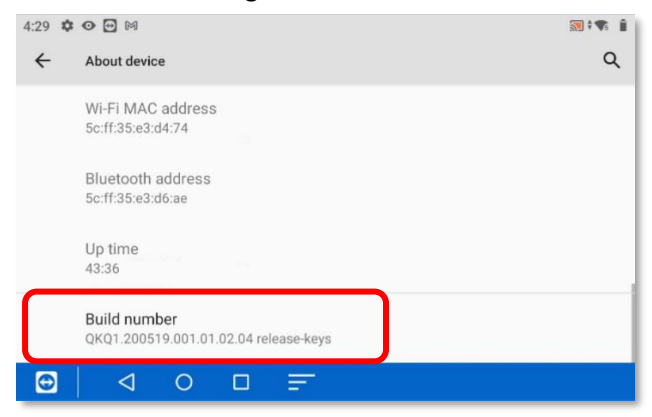

6. Back out one screen to the main Settings page

### 7. Tap on System

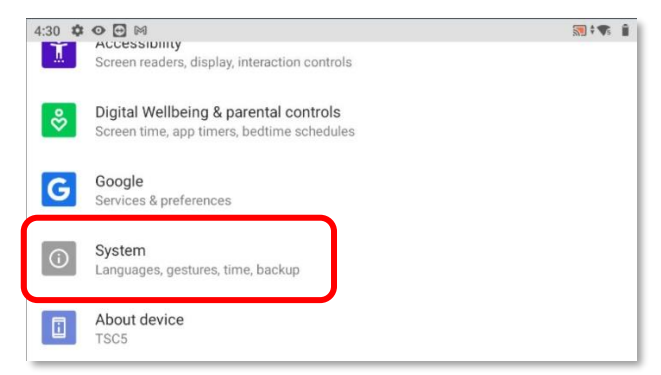

#### 8. Tap on Advanced:

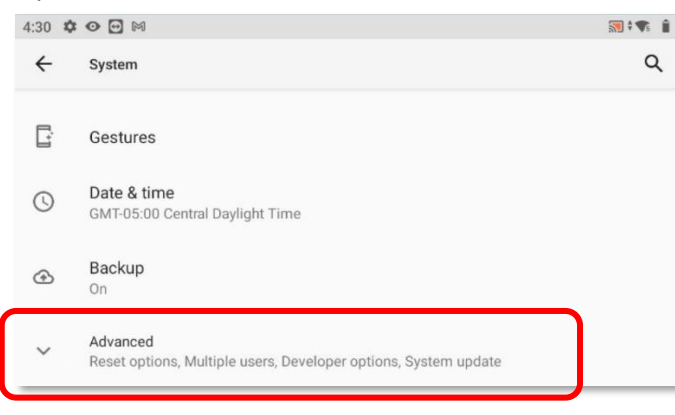

#### 9. Tap on Developer Options:

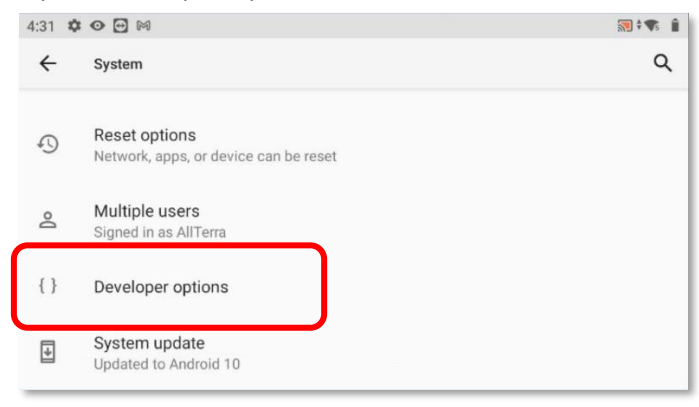

10. Scroll down and tap on Default USB Configuration:

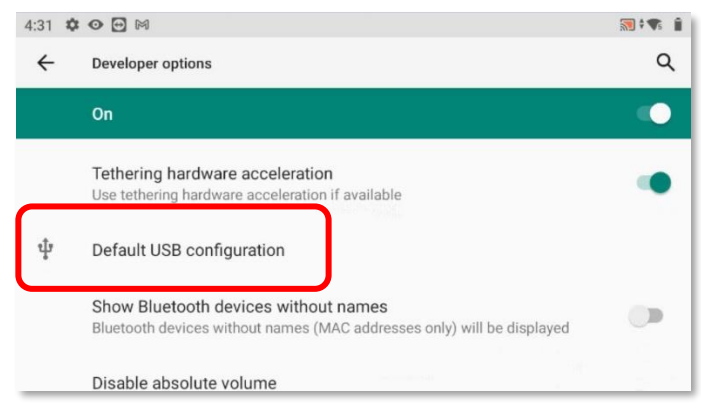

## 11. Set this to File Transfer:

| 4:32 🗱 | ¥ 🖸 🖸 🕅          | <b>S * *</b> |
|--------|------------------|--------------|
| ÷      | USB              |              |
| ۲      | File Transfer    |              |
| 0      | USB tethering    |              |
| 0      | MIDI             |              |
| 0      | РТР              |              |
| 0      | No data transfer |              |
|        |                  |              |

12. The device will now automatically be in File Transfer mode when plugged into PC